## Instructions how to complete the application form for Erasmus+ staff mobility

- First please go to UIS Mendelu system, then click on the travel orders icon in the UIS application

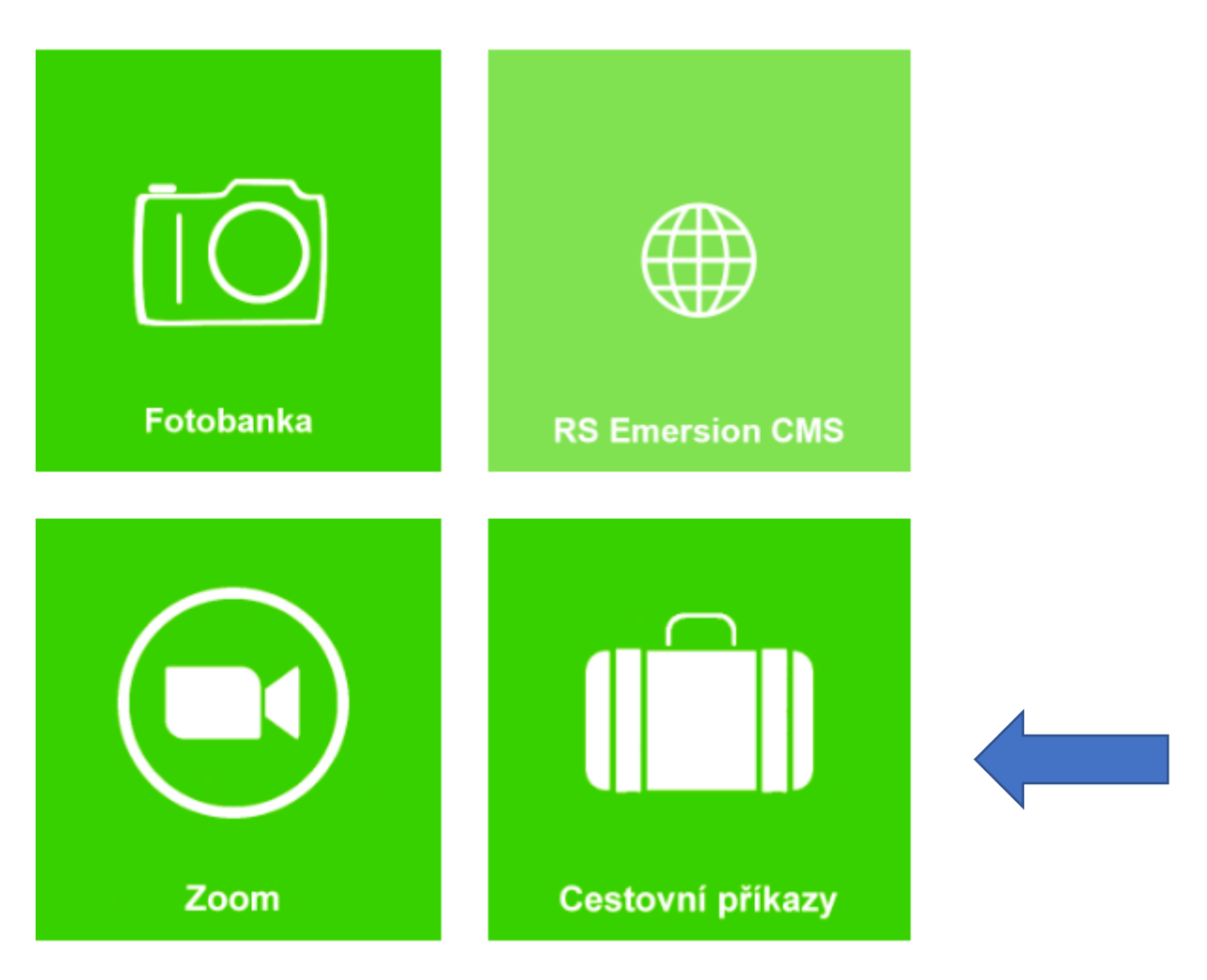

- Click on the icon: Create a new application form. Each employee can fill in only one application form in the selection procedure.

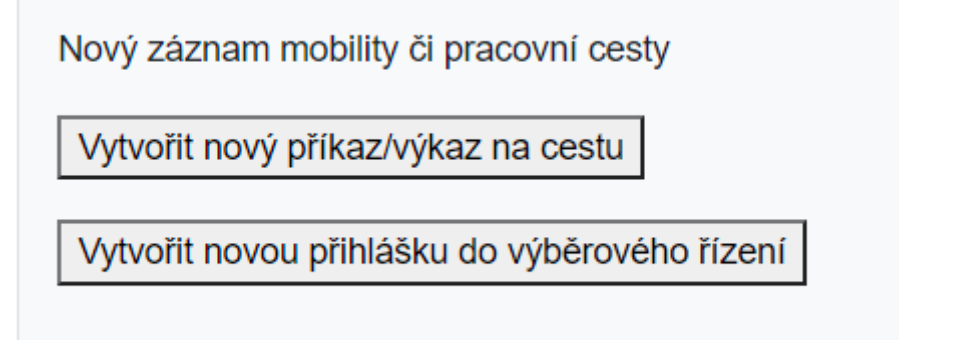

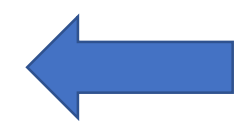

- Please choose application form for training **or** teaching staff mobility

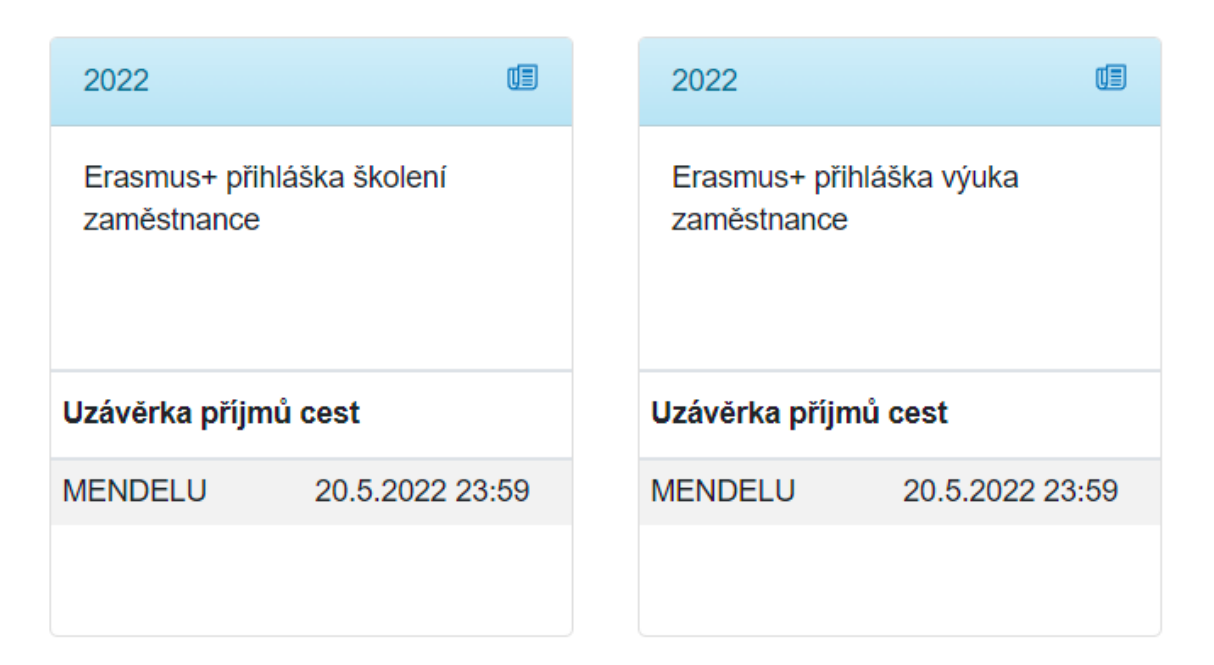

- Please fill in all information in the application form
- After you fill in the application form, save the information (disk icon) and click on the **submit** icon

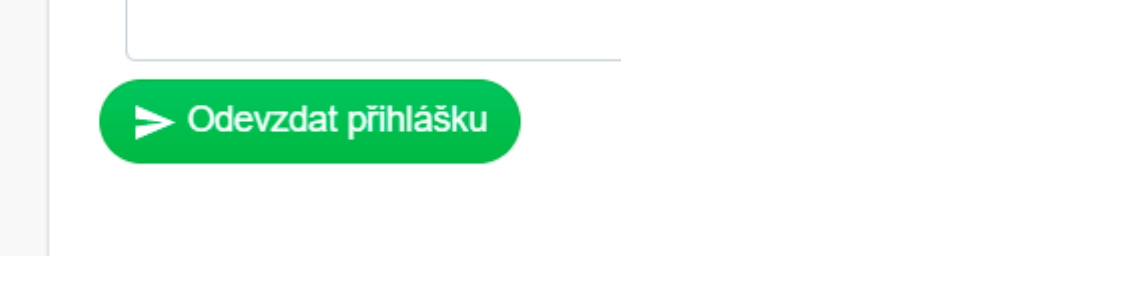

- Your application form will be further evaluated by your manager and the relevant vice-dean
- After finishing the selection procedure, you will receive information by e-mail whether you have been given your mobility in the selection procedure